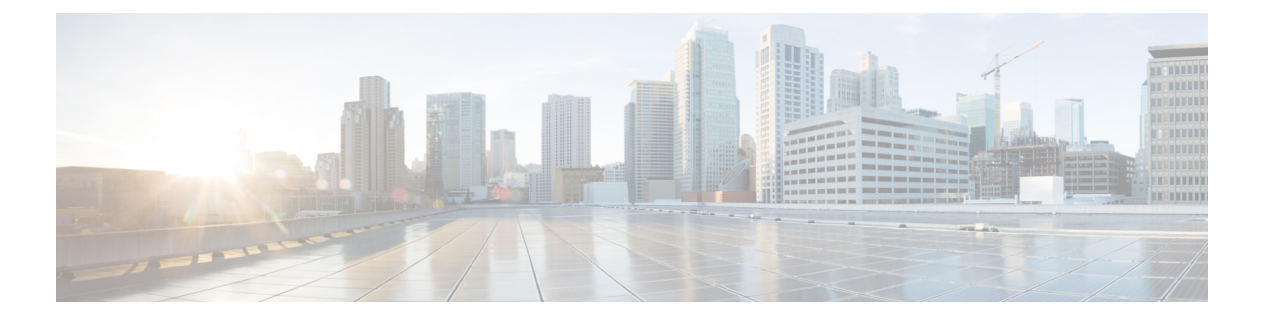

# GCP 上の Firepower Threat Defense Virtual の 展開

Google Cloud Platform (GCP) 上で FTDv を展開できます。GCP は、Google が提供する可用性 の高いホスト環境でアプリケーションを実行できるパブリック クラウド コンピューティング サービスです。

GCP コンソールの[ダッシュボード(Dashboard)]にGCP プロジェクト情報が表示されます。

- •まだ選択していない場合は、[ダッシュボード(Dashboard)]でGCPプロジェクトを選択 してください。
- ・ダッシュボードにアクセスするには、[ナビゲーションメニュー (Navigation menu)]>
  [ホーム (Home)]>[ダッシュボード (Dashboard)]をクリックします。

GCP コンソールにログインし、GCP Marketplace で Cisco Firepower NGFW 仮想ファイアウォール(NGFWv)製品を検索し、FTDv インスタンスを起動します。次の手順では、GCP 環境を 準備し、FTDv インスタンスを起動して FTDv を展開する方法について説明します。

- VPC ネットワークの作成 (1ページ)
- •ファイアウォールルールの作成 (2ページ)
- GCP 上の FTDv インスタンスの作成 (3 ページ)

## VPC ネットワークの作成

FTDvの展開には、FTDvを展開する前に4つのネットワークを作成する必要があります。ネットワークは次のとおりです。

- ・管理サブネットの管理 VPC。
- 診断 VPC または診断サブネット。
- 内部サブネットの内部 VPC。
- ・外部サブネットの外部 VPC。

さらに、FTDvを通過するトラフィックフローを許可するようにルートテーブルとGCPファイ アウォールルールを設定します。ルートテーブルとファイアウォールルールは、FTDv 自体に 設定されているものとは別になっています。関連するネットワークと機能に応じて、GCPルー トテーブルとファイアウォールルールに名前を付けます。ガイドとして、「GCP上のFTDvの ネットワークトポロジの例(Sample Network Topology for FTDv on GCP)」を参照してくださ い。

#### 手順

- ステップ1 GCP コンソールで、[VPC ネットワーク(VPC networks)] を選択し、[VPC ネットワークの 作成(Create VPC Network)] をクリックします。
- ステップ2 [名前 (Name)] フィールドに、特定の名前を入力します。
- ステップ3 サブネット作成モードで、[カスタム (Custom)]をクリックします。
- ステップ4 新しいサブネットで[名前 (Name)]フィールドに、特定の名前を入力します。
- **ステップ5** [地域(Region)] ドロップダウンリストから、展開に適した地域を選択します。4 つのネット ワークはすべて同じリージョン内にある必要があります。
- **ステップ6** [IPアドレス範囲(IP address range)]フィールドで、最初のネットワークのサブネットを CIDR 形式(10.10.0.0/24 など)で入力します。
- ステップ7 その他すべての設定はデフォルトのままで、[作成 (Create)]をクリックします。
- ステップ8 ステップ1~7を繰り返して、残りの3つの VPC ネットワークを作成します。

### ファイアウォールルールの作成

FTDv インスタンスの展開中に、管理インターフェイスのファイアウォールルールを適用しま す(FMCとの SSH および SFTunnel 通信を許可するため)。GCP 上の FTDv インスタンスの作 成(3ページ)を参照してください。要件に応じて、内部、外部、および診断インターフェ イスのファイアウォールルールを作成することもできます。

#### 手順

- ステップ1 GCP コンソールで、[ネットワーキング(Networking)]>[VPC ネットワーク(VPC network)]> [ファイアウォール(Firewall)]を選択し、[ファイアウォールルールの作成(Create Firewall Rule)] をクリックします。
- **ステップ2**[名前(Name)]フィールドに、ファイアウォールルールのわかりやすい名前を入力します (例:vpc-asiasouth-inside-fwrule)。
- ステップ3 [ネットワーク(Network)] ドロップダウンリストから、ファイアウォールルールを作成する VPC ネットワークの名前を選択します(例: *ftdv-south-inside*)。

- ステップ4 [ターゲット(Targets)]ドロップダウンリストから、ファイアウォールルールに適用可能なオ プションを選択します(例:[ネットワーク内のすべてのインスタンス(All instances in the network)])。
- **ステップ5 [送信元 IP 範囲(Source IP Ranges)]** フィールドに、送信元 IP アドレスの範囲を CIDR 形式で 入力します(例: 0.0.0.0/0)。

トラフィックは、これらのIPアドレス範囲内の送信元からのみ許可されます。

- ステップ6 [プロトコルとポート (Protocols and ports)]の下で、[指定されたプロトコルとポート (Specified protocols and ports)]を選択します。
- ステップ7 セキュリティルールを追加します。
- **ステップ8** [作成 (Create)]をクリックします。

### GCP 上の FTDv インスタンスの作成

以下の手順に従って、GCPマーケットプレイスから提供される Cisco Firepower NGFW 仮想ファ イアウォール (NGFWv)を使用して FTDv インスタンスを展開できます。

#### 手順

- ステップ1 GCP コンソールにログインします。
- ステップ2 ナビゲーションメニューの > [マーケットプレイス (Marketplace)]をクリックします。
- **ステップ3** マーケットプレイスで「Cisco Firepower NGFW 仮想ファイアウォール (NGFWv) (Cisco Firepower NGFW virtual firewall (NGFWv))」を検索して、製品を選択します。
- ステップ4 [作成(Launch)] をクリックします。
  - a) [展開名(Deployment name)]: インスタンスの一意の名前を指定します。
  - b) [ゾーン(Zone)]: FTDvを展開するゾーンを選択します。
  - c) [マシンタイプ(Machine type)]: GCP マシンタイプのサポートに基づいて正しいマシン タイプを選択します。
  - d) [SSH キー (SSH key)] (オプション): SSH キーペアから公開キーを貼り付けます。

キーペアは、GCPが保存する公開キーと、ユーザーが保存する秘密キーファイルで構成されます。これらを一緒に使用すると、インスタンスに安全に接続できます。キーペアはインスタンスへの接続に必要となるため、必ず既知の場所に保存してください。

- e) このインスタンスにアクセスするためのプロジェクト全体のSSHキーを許可するかブロッ クするかを選択します。Google ドキュメント『Allowing or blocking project-wide public SSH keys from a Linux instance』を参照してください。
- f) [起動スクリプト (Startup script)]: インスタンスが起動するたびに自動化されたタスク を実行するために、FTDv インスタンスの起動スクリプトを作成できます。

次に、[起動スクリプト (Startup script)]フィールドにコピーして貼り付ける day0 構成の 例を示します。 { "AdminPassword": "Cisco@123123", "Hostname": "ftdv-gcp", "DNS1": "8.8.8.8", "FirewallMode": "routed", "IPv4Mode": "dhcp", "ManageLocally": "No" } Eント 実行エラーを防ぐには、JSON検証ツールを使用してDay0構成を検証する必要が あります。

- g) [ネットワークインターフェイス (Network interfaces)]:1) 管理、2) 診断、3) 内部、
  4) 外部のインターフェイスを設定します。
  - (注) インスタンスを作成した後では、インスタンスにインターフェイスを追加できません。不適切なインターフェイス構成でインスタンスを作成した場合は、インスタンスを削除し、適切なインターフェイス構成で再作成する必要があります。
  - **1.** [ネットワーク (Network)] ドロップダウンリストから、[VPC network (VPC ネット ワーク)] (*vpc-asiasouth-mgmt* など)を選択します。
  - 2. [外部IP (External IP)]ドロップダウンリストから、適切なオプションを選択します。

管理インターフェイスには、[外部 IP からエフェメラルへ (External IP to Ephemeral)] を選択します。内部および外部インターフェイスでは、これはオプションです。

- 3. [完了 (Done)] をクリックします。
- h) [ファイアウォール(Firewall)]:ファイアウォールルールを適用します。
  - [インターネットからの TCP ポート 22 のトラフィックを許可する(SSH アクセス)
    (Allow TCP port 22 traffic from the Internet (SSH access))] チェックボックスをオン にして、SSH を許可します。
  - 「インターネットからの HTTPS のトラフィックを許可する(FMC access) (Allow HTTPS traffic from the Internet (FMC access))] チェックボックスをオンにして、FMC および管理対象デバイスが双方向の SSL 暗号化通信チャネル (SFTunnel) を使用して 通信できるようにします。
- i) [詳細(More)]をクリックしてビューを展開し、[IP転送(IPForwarding)]が[オン(On)] に設定されていることを確認します。

ステップ5 [展開 (Deploy)]をクリックします。

(注) 起動時間は、リソースの可用性など、さまざまな要因によって異なります。初期化が 完了するまでに7~8分かかることがあります。初期化は中断しないでください。中 断すると、アプライアンスを削除して、最初からやり直さなければならないことがあ ります。

#### 次のタスク

GCP コンソールの [VM インスタンス (VM instance)] ページからインスタンスの詳細を表示 します。インスタンスを停止および開始するための内部 IP アドレス、外部 IP アドレス、およ びコントロールが表示されます。編集する場合は、インスタンスを停止する必要があります。